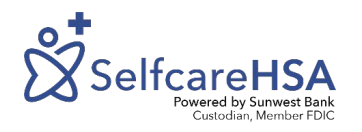

HOW TO:

## Add a Beneficiary

## Step 1:

After you have logged into your portal you will select Profiles then Beneficiary from the left-hand menu.

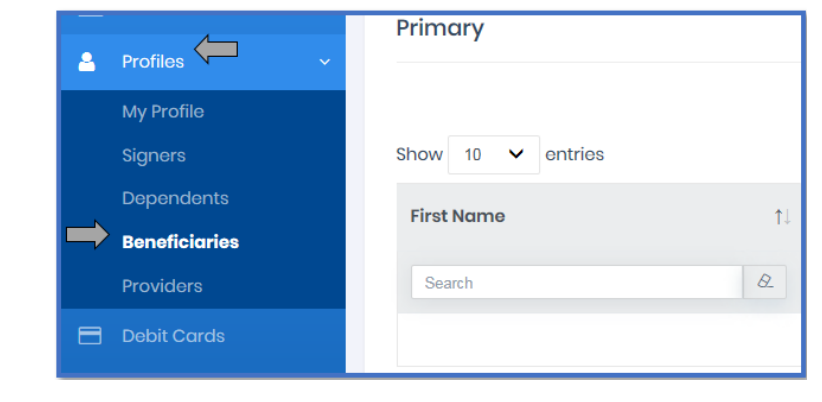

| Primory           |              |    |                          |                          |            |                 |                   |
|-------------------|--------------|----|--------------------------|--------------------------|------------|-----------------|-------------------|
|                   |              |    |                          |                          |            | $ \rightarrow $ | + Add Beneficiary |
| Show 10 🛩 entries |              |    |                          |                          |            |                 |                   |
| First Name        | 1. Lost Nome |    | Relationship             |                          | Percentage |                 | Actions           |
| Search            | & Suich      | a  |                          | <ul> <li>■ a.</li> </ul> | Search     | R               | /l Clear          |
|                   |              |    | No matching records foun | d                        |            |                 |                   |
| showing 0 of 0    |              |    |                          |                          |            |                 | Providual Next    |
| Contingent        |              |    |                          |                          |            |                 |                   |
|                   |              |    |                          |                          |            |                 |                   |
| Show 10 ¥ entries |              |    |                          |                          |            | $\square$       | + Add Beneficiary |
| First Nome        | 1 Last Nome  |    | Relationship             |                          | Percentoge |                 | Actions           |
|                   |              |    |                          |                          |            | TALL.           |                   |
| Depty             | Les In Stach | 12 | 1                        | • 2                      | Deprov     | a               | ar. caylor        |

## Step 2:

Select Add Beneficiary. You will select the Add Beneficiary for the type of beneficiary you would like to add. For example, if you want to add a primary select Add Beneficiary within the primary section

## Step 3:

Enter all required data that is marked with an \* and designate an ownership percentage then submit. If you are in a community property state there are special rules, follow the prompts. If you are designating anyone besides a spouse as the sole primary beneficiary while in a community property state, you will need to complete the HSA Designation of Beneficiary form.

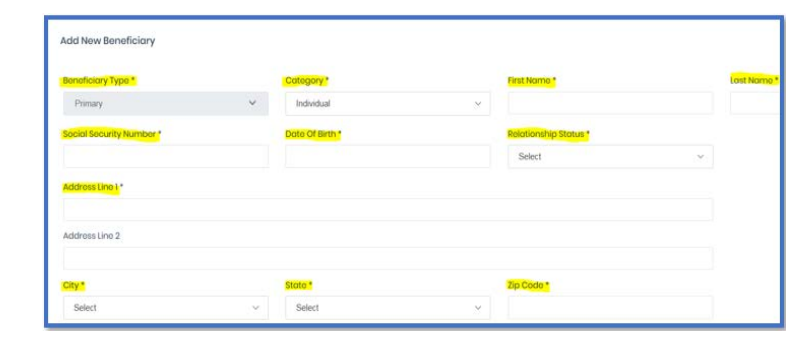